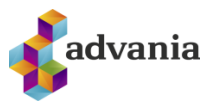

- 1. <u>Hvernig skrái ég mig inn á Plesk?</u>
- 2. <u>Hvernig fæ ég sent nýtt lykilorð?</u>
- 3. Hvernig tek ég afrit af vefnum mínum? (Mikilvægt Skref!)
- 4. Hvernig endurheimti ég afrit af vefnum mínum?
- 5. <u>Hvernig uppfæri ég PHP?</u>
- 6. <u>Hvernig uppfæri ég Wordpress og viðbætur (plugins)?</u>
- 7. Hvernig breyti ég úr HTTP í HTTPS?

# **1** HVERNIG SKRÁI ÉG MIG INN Á PLESK?

Vinsamlegast skráið ykkur inn á Plesk þjóninn ykkar. Í boði eru tveir þjónar. Ef þið munið ekki hvor þjónninn hýsir vefinn ykkar, vinsamlegast reynið þá að skrá ykkur inn á báða þjónana. Notendanafn og lykilorð virkar einungis á þeim þjóni sem hýsir vefinn ykkar.

#### Hysliweb01

#### Hysliweb02

Þegar innskráningu í Plesk er lokið þá kemur upp þetta viðmót.

Allar breytingar sem framkvæma þarf er undir "Websites & Domains".

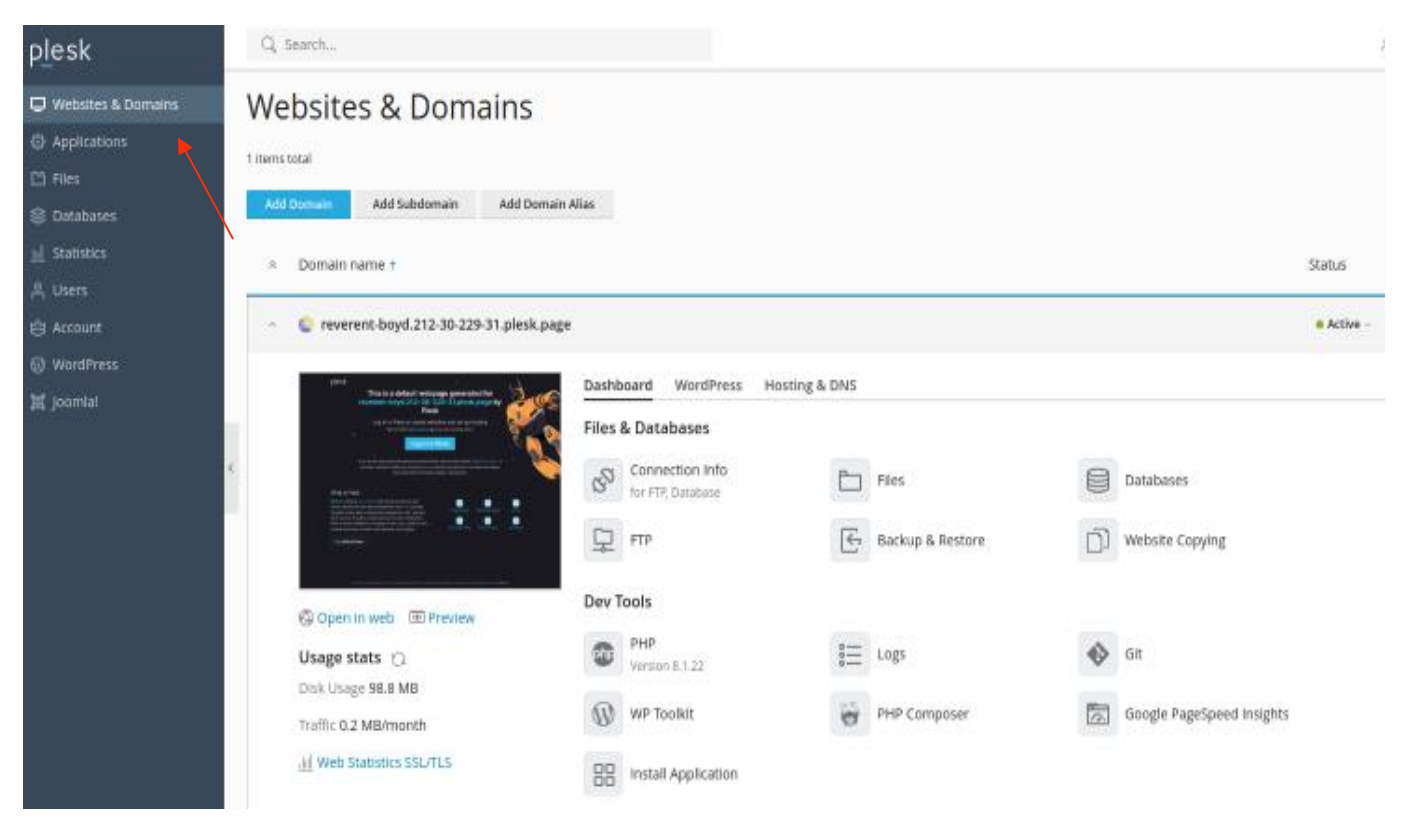

## 2 HVERNIG FÆ ÉG SENT NÝTT LYKILORÐ?

Í boði eru tveir þjónar. Ef þið munið ekki hvor þjónninn hýsir vefinn ykkar, þá þurfið þið að gera eftirfarandi á báðum þjónunum.

Hysliweb01

Hysliweb02

Smellið á "Forgot your password?" og sláið inn annað hvort "Email address" eða "Username".

| plesk web host edition                                                                                                    |
|----------------------------------------------------------------------------------------------------|
| Username                                                                                                    |
| Password                                                                                                    |
| Ø                                                                                                    |
| Log in                                                                                                    |
| <ul> <li>What username and password to use?</li> <li>Forgot your password?</li> </ul>                                          |
| Cookies policy in Plesk                                                                                                    |
| plesk web host edition                                                                                                    |
| Reset password<br>Enter your email address, or username<br>registered in Plesk and we will send you a<br>password reset email. |
| O Email address                                                                                                    |
| Username                                                                                                    |
| test for a                                                                                                    |

Í kjölfarið er sendur tölvupóstur á netfangið sem er skráð fyrir vefnum. Þar kemur fram á hvorum þjóninum vefurinn ykkar er, 01 eða á 02. Smellið á hlekkinn í tölvupóstinum til að endursetja lykilorðið.

# **3** HVERNIG TEK ÉG AFRIT AF VEFNUM MÍNUM?

## Áður en þið uppfærið eitthvað á vefnum ykkar þá skulið þið fyrst taka fullt afrit af vefnum.

Smellið á "Backup & Restore".

| plesk                                           | Q, Search                                                                                                    | 음 Árm      |
|-------------------------------------------------|----------------------------------------------------------------------------------------------------|------------|
| Websites & Domains Mail                         | Websites & Domains                                                                                                    |            |
| <ul> <li>Applications</li> <li>Files</li> </ul> | 3 Items total Add Domain Add Subdomain Add Domain Alias                                                                                                    |            |
| Statistics                                      | ☆ Domain name ↓                                                                                                    | Status     |
| <br>유 Users                                     | ~ © reverent-boyd.212-30-229-31.plesk.page                                                                                                    | • Active ~ |
| 台 Account<br>⑩ WordPress<br>翼 Joomlal           | Port This is a default worpage proceeded for word Press Hosting & DNS The area and a second and a second and |            |
|                                                 | Connection Info<br>For FIP, Database                                                                                                    |            |
|                                                 | FTP Website Copying                                                                                                    |            |
|                                                 | S Open In web  Preview Dev Tools                                                                                                    |            |
|                                                 | Usage stats 🔿 PHP<br>Version 8.1.22                                                                                                    |            |
|                                                 | Traffic 1.7 MB/month WP Toolkit Google PageSpeed Insights                                                                                                    |            |

Smellið næst á "Back Up" hnappinn.

| plesk                                                                                                    | Q, Search                                                                                                    | 음 Árm                                  |
|----------------------------------------------------------------------------------------------------|----------------------------------------------------------------------------------------------------|----------------------------------------|
| Uwebsites & Domains                                                                                                    | Websites & Domains ><br>Backup Manager for reverent-boyd.212-30-229-31.plesk.page ~                                                                |                                        |
| <ul> <li>➡</li> <li>Applications</li> <li>➡</li> <li>➡</li></ul> | Back Up      Upload      Remove      Schedule      Remote Storage Settings      Total base     Create a backup.      S Creation date      Comments | System notes                           |
| <u>네</u> Statistics<br>유 Users<br>台 Account<br>ⓒ WordPress                                                                                                    | Sept 3, 2023 02:01 AM       Scheduled Backup. Only configuration and email messages.         Total backups: 1, size: 51.2 K                        | Created by the administrator. Incremen |
| 🕱 Joomla!                                                                                                    | <                                                                                                    |                                        |
|                                                                                                    |                                                                                                    |                                        |
|                                                                                                    |                                                                                                    |                                        |
|                                                                                                    |                                                                                                    |                                        |

Hakið í **Type Full**. Skrifið athugasemd í "Comments" ef þið viljið. Góð vinnuregla er að skrifa athugasemd svo hægt sé að aðgreina þetta afrit frá öðrum afritum. Hakið einnig í "When a backup task is completed ..." og setjið inn netfangið ykkar. Stærð vefsins ræður tímalengd afritunar.

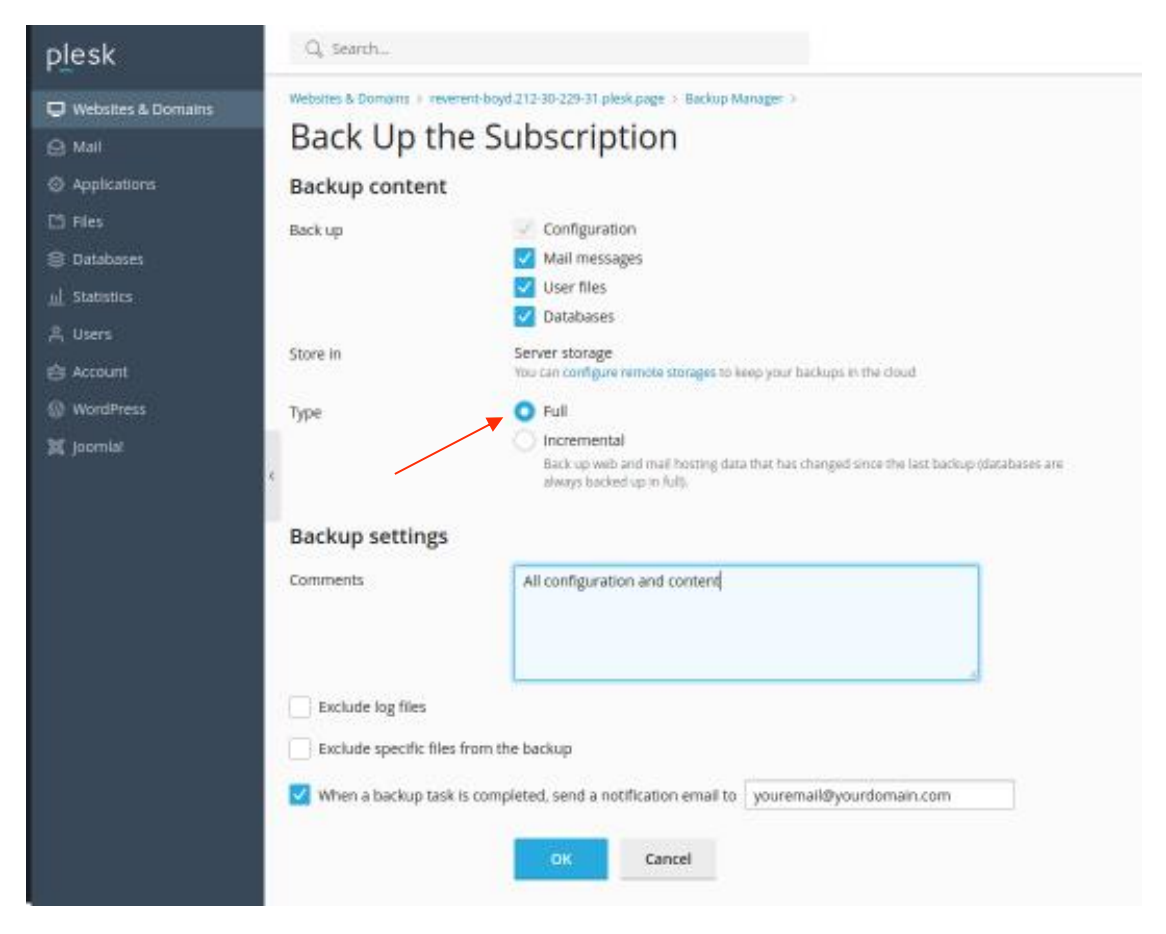

Þegar afritun er lokið þá er hægt að smella á grænu örina lengst til hægri til að eiga afrit af vefnum á ykkar tölvukerfi, sé þess óskað. Advania mun einnig geyma öll afrit sem tekin eru.

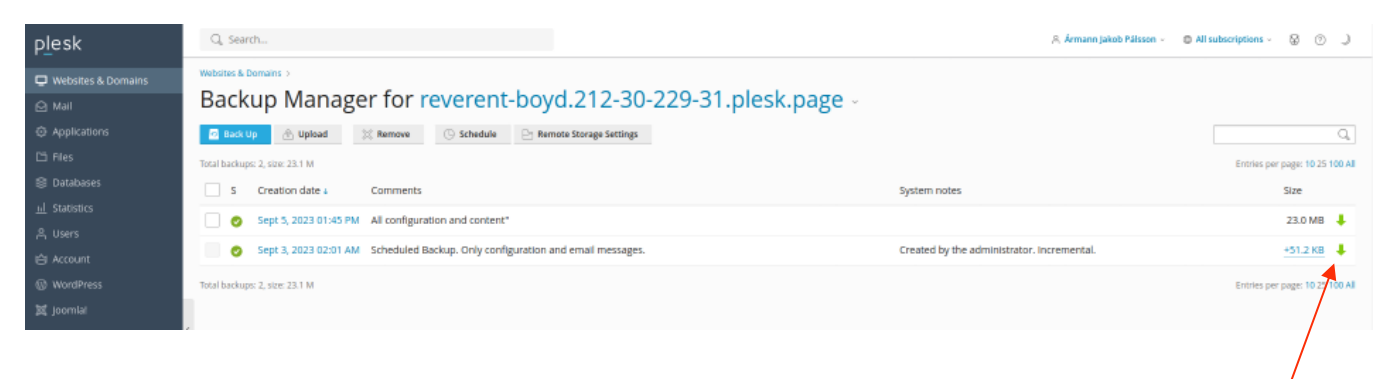

### 4 HVERNIG ENDURHEIMTI ÉG AFRIT AF VEFNUM MÍNUM?

Hafi uppfærslan á vefnum mistekist, eða annað óútskýrt atvik krefjist þess að endurheimta þurfi afrit af vefnum, þá er einfalt og auðvelt að sækja eldra afrit. Smellið á afritið sem þið tókuð í "Backup Manager".

| plesk                                                              | Q. Search                                                                                                    | 음 Ármann Jakob Pálsson ~ 🛛 🕲               |
|--------------------------------------------------------------------|----------------------------------------------------------------------------------------------------|--------------------------------------------|
| 🖵 Websites & Domains                                               | Websites & Domains ><br>Backup Manager for reverent-boyd.212-30-229-31.plesk.page >                                                                                                    |                                            |
| <ul> <li>Applications</li> <li>Files</li> <li>Databases</li> </ul> | Image: Construct of the state of the state of the st | System notes                               |
| <u>네</u> Statistics<br>유 Users<br>ccount                           | Sept 5, 2023 01:45 PM       All configuration and content*         Sept 3, 2023 02:01 M       Scheduled Backup. Only configuration and email messages.                                                                                                    | Created by the administrator. Incremental. |
| ⑥ WordPress<br>跋 Joomla!                                           | Total backups: 2, size: 23.1 M                                                                                                    |                                            |

Undir "What do you want to restore?" Veljið "All objects (entire system)". Hakið í "When the restoration is completed .." og setjið inn netfangið ykkar. Stærð vefsins ræður tímalengd endurheimtar.

| p <u>l</u> esk        | Q Search                                                                       |                                                          |  |
|-----------------------|--------------------------------------------------------------------------------|----------------------------------------------------------|--|
| 🖵 Websites & Domains  | Websites & Domains > reverent-boyd.212-30-229-31.plesk.page > Backup Manager > |                                                          |  |
| 🖻 Mail                | Restore the Backup Created on Sept 5, 2023 01:45 PM                            |                                                          |  |
| Applications          | Details                                                                        |                                                          |  |
| 🗅 Files               | Creation date                                                                  | Sept 5, 2023 01:45 PM                                    |  |
| 😂 Databases           | Comments                                                                       | All configuration and content"                           |  |
| <u>ııl</u> Statistics | Comments                                                                       |                                                          |  |
| ළ Users               | System notes                                                                   | Created by a customer. Part of customer backup.          |  |
| 🖄 Account             | Backup size                                                                    | 23.0 MB                                                  |  |
| 🔞 WordPress           |                                                                                | - Download                                               |  |
| 🕱 Joomla!             | Backup content                                                                 |                                                          |  |
|                       | Backup contains                                                                | Domain configuration and content                         |  |
|                       | What do you want to restore?                                                   | Selected objects                                         |  |
|                       |                                                                                | • All objects (entire system)                            |  |
|                       | Components to restore                                                          | Domain configuration                                     |  |
|                       |                                                                                | Virtual host content                                     |  |
|                       |                                                                                | Databases                                                |  |
|                       |                                                                                | Mail                                                     |  |
|                       | <b>Restoration options</b>                                                     |                                                          |  |
|                       | ✓ When the restoration is co                                                   | mpleted, send a notification to youremail@yourdomain.com |  |
|                       | * Required fields                                                              | Restore Cancel                                           |  |

## 5 HVERNIG UPPFÆRI ÉG PHP?

Smellið á "PHP" undir "DevTools".

Veljið úr listanum útgáfu af PHP sem ekki er "Outdated"

Ef ekki er neitt val um "PHP version", vinsamlegast sendið tölvupóst á <u>hjalp@advania.is</u> og skilgreinið vandamálið. Advania mun þá aðstoða við úrlausn vandamálsins.

| plesk                                                                                                    | Q, Search                                                                                                    |                                                                                                    |                                                                                                    |                                                                                                    |                                                                      |                                                                                                    | į              |
|----------------------------------------------------------------------------------------------------|----------------------------------------------------------------------------------------------------|----------------------------------------------------------------------------------------------------|----------------------------------------------------------------------------------------------------|----------------------------------------------------------------------------------------------------|----------------------------------------------------------------------|----------------------------------------------------------------------------------------------------|----------------|
| <ul> <li>Websites &amp; Domains</li> <li>Applications</li> <li>Files</li> <li>Databases</li> <li>Statistics</li> <li>Account</li> <li>WordPress</li> <li>joomial</li> </ul> | Vebsites 2<br>i items total<br>Add Obmain name<br>Control Control Control<br>Control Control Control<br>Control Control<br>Control Control<br>Control Cont | & Domains  Add Dom  T  T  Provid 212-30-229-31 pilesk pu  C  S  D  Preview  A  B  MB  month  pr SSL/TIS | ain Alias  age                                                                                                    | g & DNS<br>► Fles<br>► Backup & Restore<br>■ Logs<br>► PHP Composer                                                                                                    |                                                                      | Status<br>• Active -<br>Databases<br>Website Copying<br>Git<br>Google PageSpeed Insights                                                                                                    |                |
| PLESK<br>→ Websites & Domains<br>→ Applications<br>→ Files<br>⇒ Databases<br>→ Statistics<br>→ Users<br>↔ Account<br>↔ WordPress<br>↓ joomla!                               | Veb Statist     Veb Statist     Veb Statist     Vebstes & Domano >     PHP Septitipes     Phip Sections     Vebstes & Domano >     Phip Sections     Vebstes & Domano >     Vebstes & Domano >     Vebstes & Vebstes & Domano >     Vebstes & Vebstes & Domano >     Vebstes & Vebstes & Domano >     Vebstes & Vebstes & Domano >     Vebstes & Vebstes & Domano >     Vebstes & Vebstes & Domano >     Vebstes & Vebstes & Domano >     Vebstes & Vebstes & Vebstes & Domano >     Vebstes & Vebstes & Domano >     Vebstes & Vebstes & Domano >     Vebstes & Vebstes & Domano >     Vebstes & Vebstes & Domano >     Vebstes & Vebstes & Domano >     Vebstes & Vebstes & Domano >     Vebstes & Vebstes & Domano >     Vebstes & Domano >     Vebstes                                                                                                    | Into SSL/TLS                                                                                            | Install Application     Install Application     I | .plesk.page<br>a not affect other websites on the subscript<br>surces by PHP scripts, or meet the required<br>erent-boyd.212-30-229-31.plesk.page/http<br>bache < ) View the phpinfo() page<br>ating provider grants you the correspondir | ation. You can<br>ments of a cert<br>docs. The HTTI<br>g permission. | A Arman Jakob Påss<br>change the PHP configuration if the hosting pr<br>alm web app. When you set the value of a para<br>PS document root directory is the same as for i<br>Learn how to choose the most suitable PHP se | ovide<br>imete |

### 6 HVERNIG UPPFÆRI ÉG WORDPRESS OG VEFVIÐBÆTUR (PLUGINS)?

#### Vinsamlegast athugið !!

Hafi Wordpress vefurinn ykkar verið fluttur til okkar frá þriðja aðila, t.d., 1984.is, þá virka þessar leiðbeiningar ekki. Vinsamlegast sendið tölvupóst á <u>hjalp@advania.is</u>, <del>og</del> skilgreinið vandamálið og mun Advania þá aðstoða við úrlausn vandamálsins.

Smellið á "Wordpress". Eftir það smellið á "Log In".

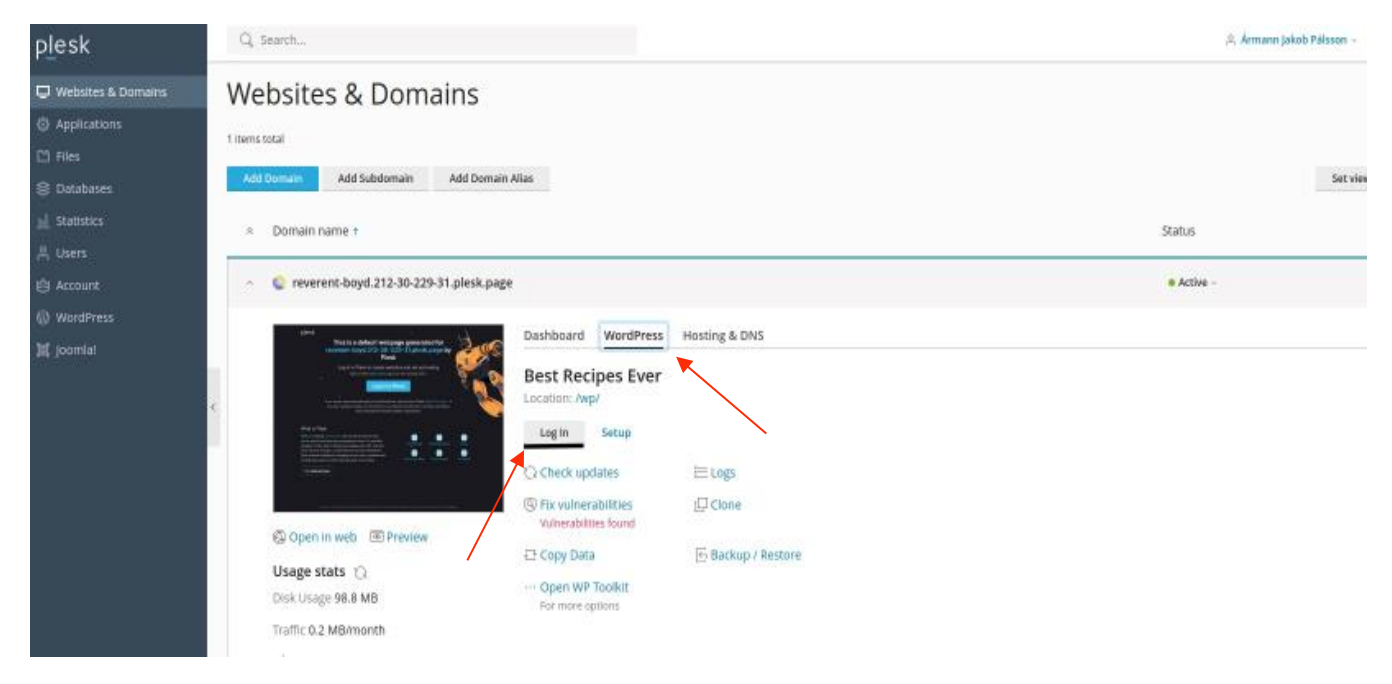

Sé uppfærsla í boði þá er það tilgreint undir "Dashboard". Smellið á "Please update now" til að uppfæra.

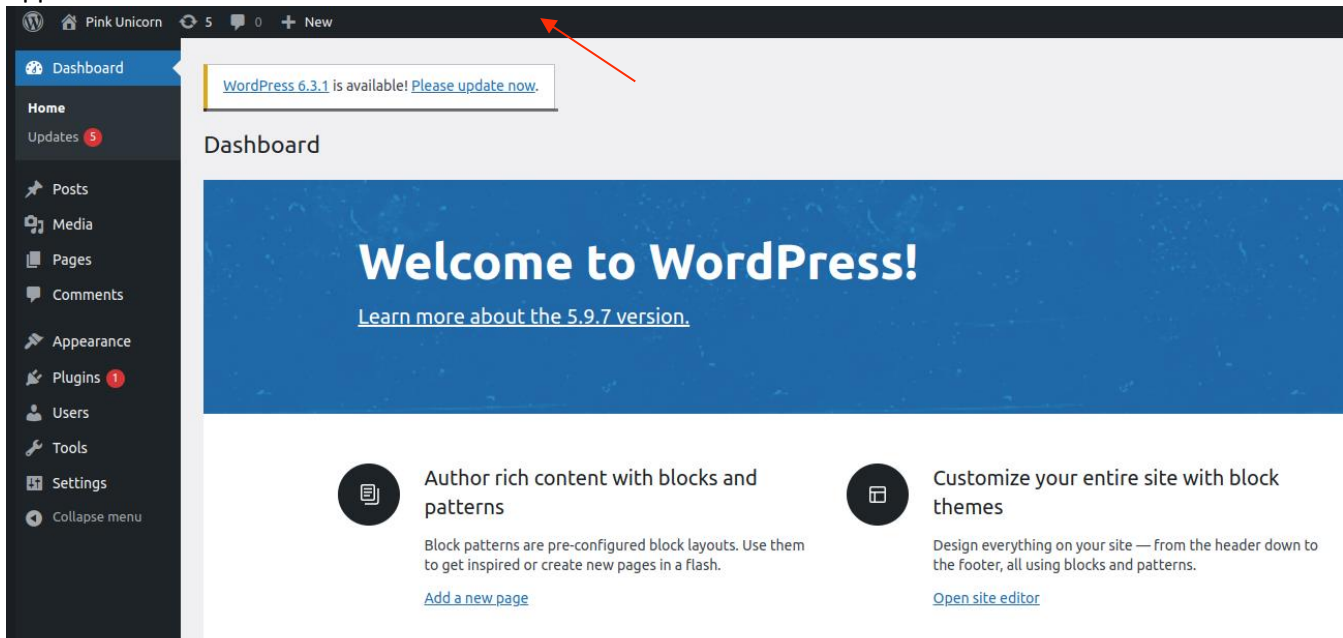

#### Smellið á "Update to version" hnappinn.

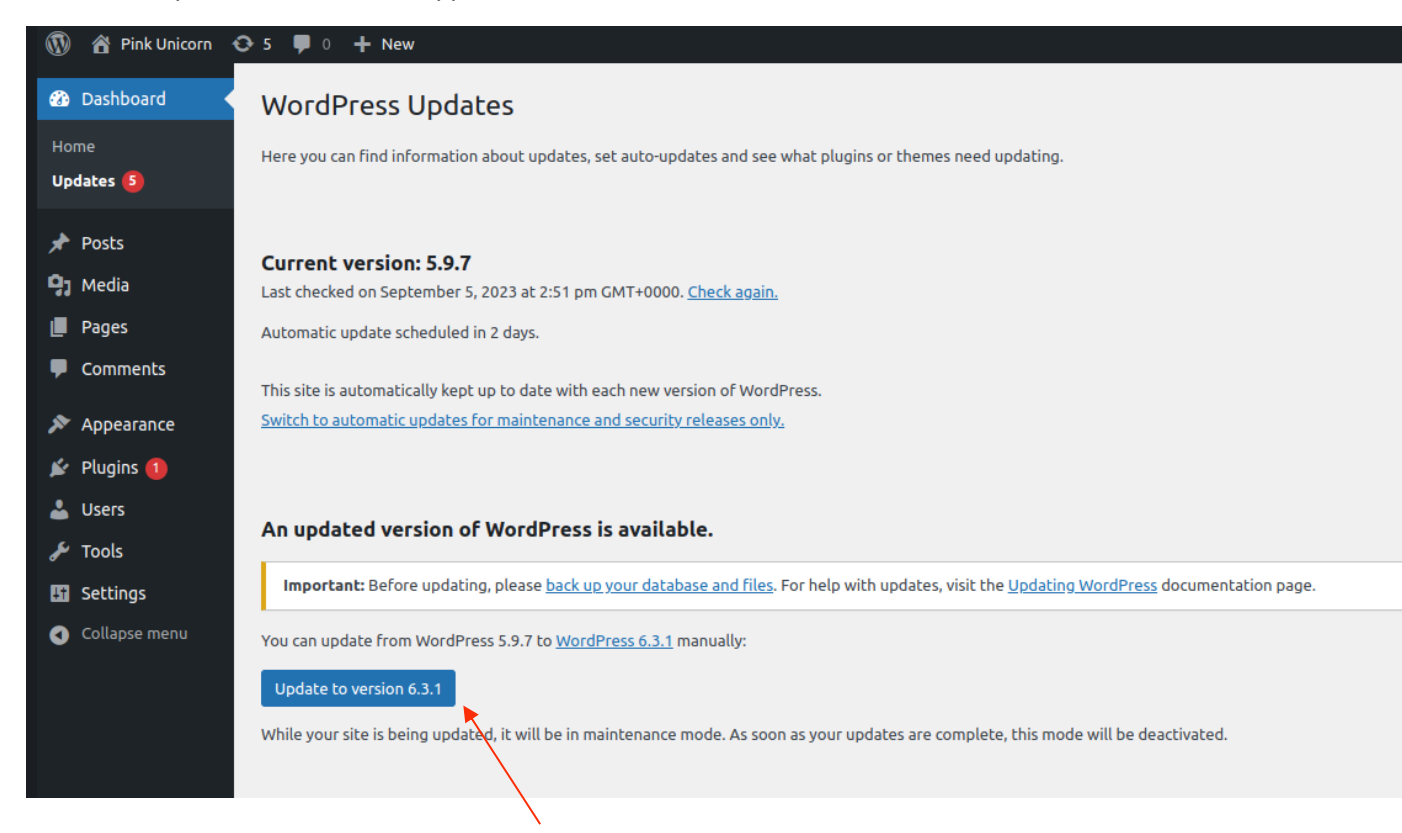

Eftir að uppfærslu á Wordpress er lokið, þá kemur upp "Welcome" síða, sambærileg meðfylgjandi skjáskoti.

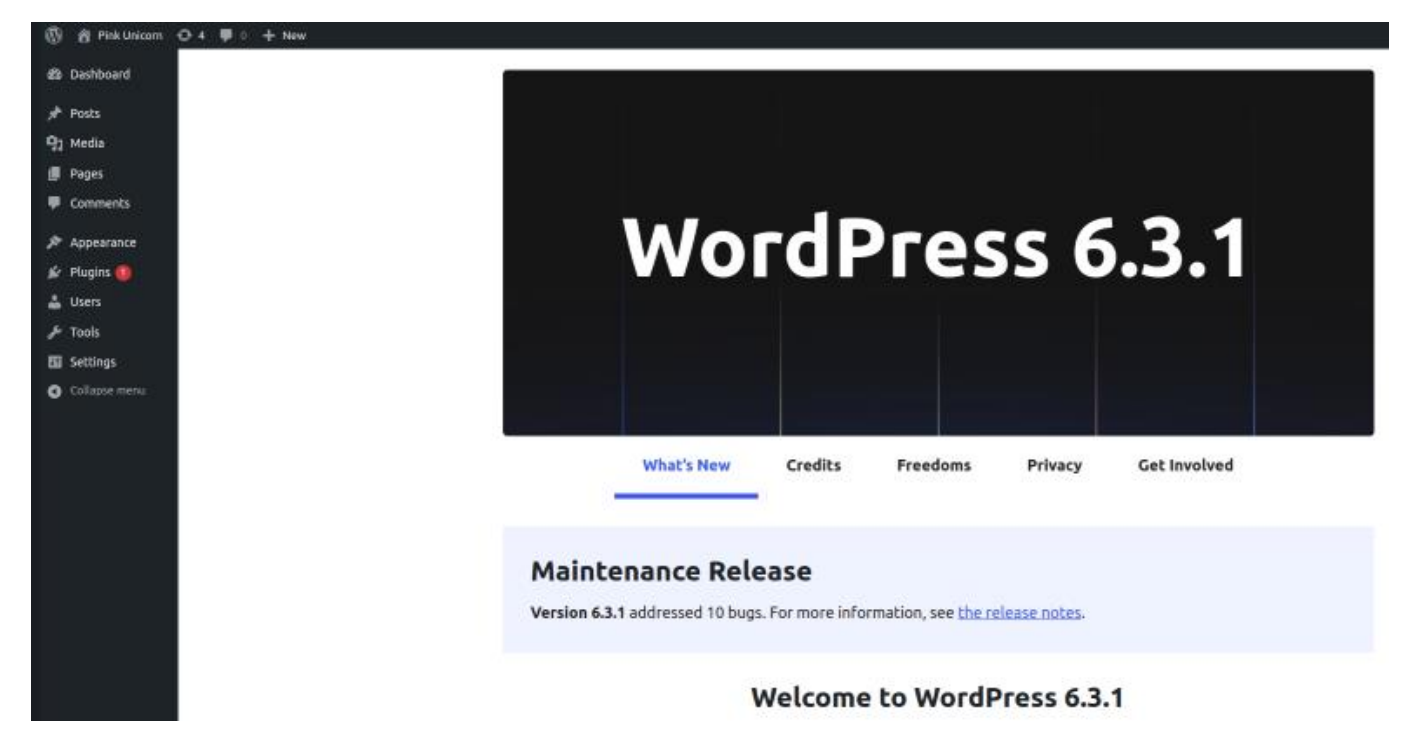

Að þessu loknu þá skal uppfæra "Plugins" með því að smella á "Plugins" vinstra megin á skjánum.

Mælst er til þess að virkja sjálfvirkar uppfærslur með því að smella á "Enable auto-updates" hægra megin.

Séu sjálfvirkar uppfærslur ekki virkjaðar þá er hægt að smella á "update now" við þau plugins sem þess þurfa.

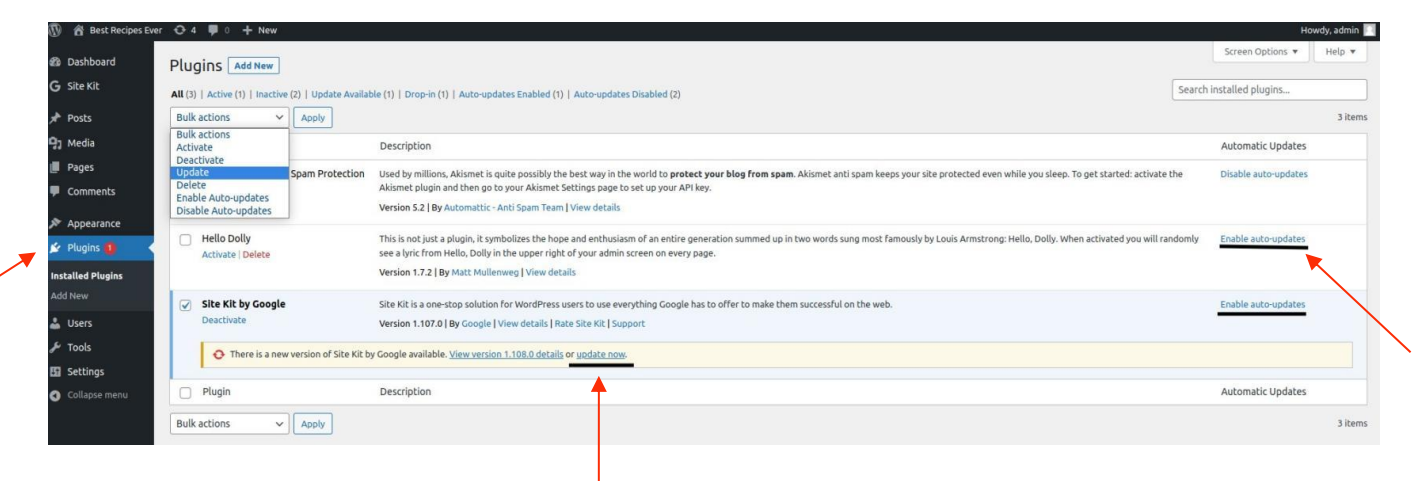

# 7 HVERNIG BREYTI ÉG ÚR HTTP Í HTTPS?

#### Allir vefir í Plesk hýsingu eiga að notast við skilríki.

#### Þessi skref eiga við ef ekkert skilríki er uppsett.

Ef ekkert skilríki er uppsett þá stendur í rauðum stöfum, "Domain not secured" undir "SSL/TLS Certificates".

Til að útbúa skilríki, smellið á "SSL/TLS Certificates" undir "Security". Að því loknu skal smellt á "Install".

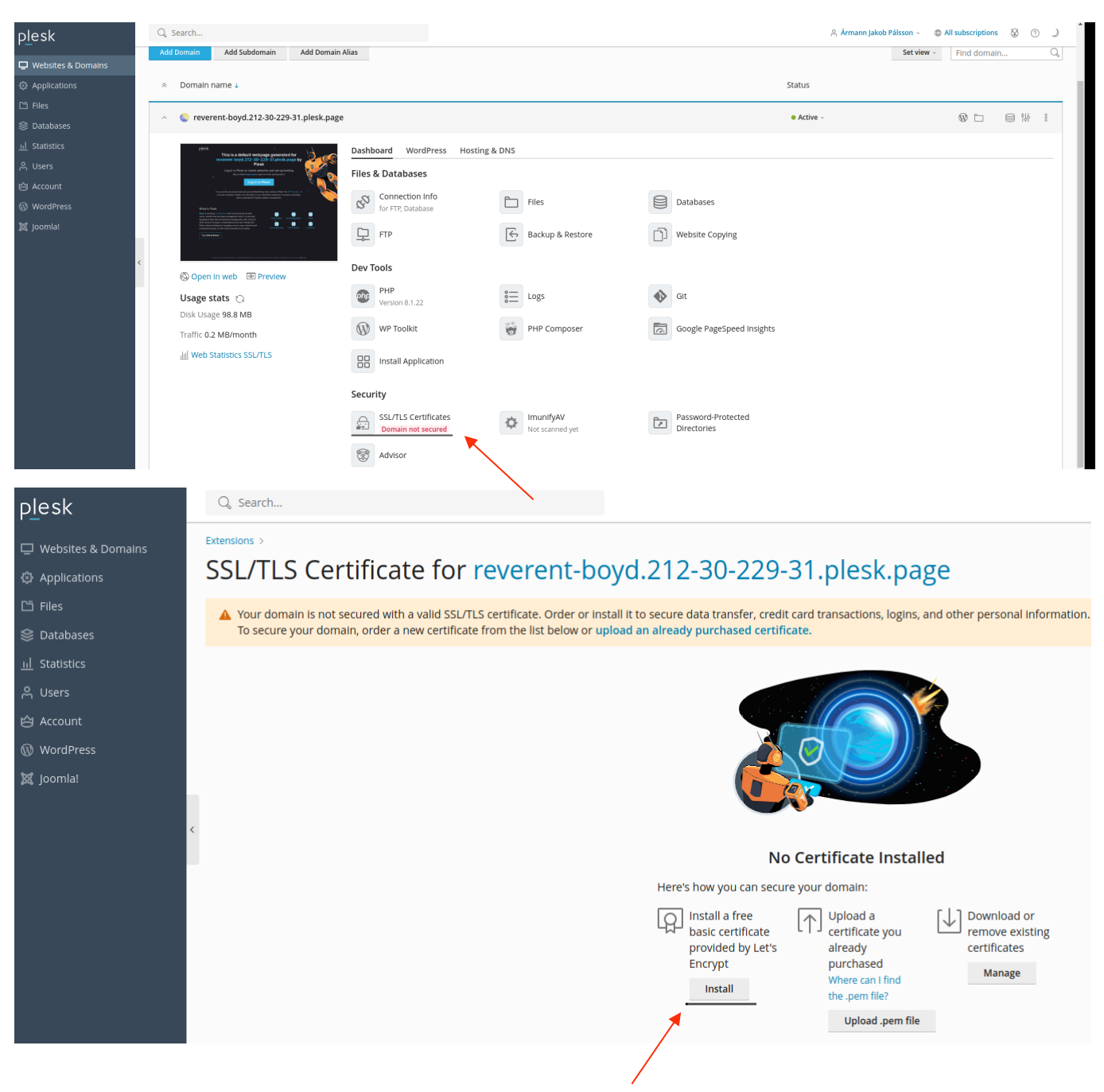

Gangið úr skugga um að rétt netfang sé valið. Veljið "Secure the domain name" ásamt "Include a "www" subdomain .. ".

Smellið að því loknu á "Get it free".

# SSL/TLS Certificate for reverent-boyd.212-30-229-31.plesk.page

×

# Entry-level protection Let's Encrypt Let's Encrypt is a certificate authority (CA) that allows you to create a free SSL/TLS certificate for your domain. By proceeding you acknowledge that you have read and agree to the Let's Encrypt Terms of Service. Note: The certificate will be automatically renewed 30 days in advance before its expiration. Email address \* youremail@yourdomain.is Make sure to use a valid email address to receive important notifications and warnings. Secure the domain name reverent-boyd.212-30-229-31.plesk.page Secure the wildcard domain (including www and webmail) \*.reverent-boyd.212-30-229-31.plesk.page 🗸 Include a "www" subdomain for the domain and each selected alias www.reverent-boyd.212-30-229-31.plesk.page Get it free Cancel

#### Þessi skref eiga við ef skilríki er nú þegar uppsett.

Sé skilríki uppsett þá stendur "Security can be improved" undir "SSL/TLS Certificates".

Undir "Security", smelltu á "SSL/TLS Certificates" - "Security can be improved".

| Home > Domains >                                                                                                    |                                                  |                              |                                   |
|----------------------------------------------------------------------------------------------------|--------------------------------------------------|------------------------------|-----------------------------------|
| fervent-blackwell.212                                                                                                    | 2-30-229-31.plesk.p                              | age ~ • Active ~ 🕴           |                                   |
| plesk Web Server's Default Page 'to reproduce the Advisory of the Advisory of  | Dashboard Hosting & DNS Mail                     |                              |                                   |
| Valent Balagenseen sein 11 en Et en een taaman.<br>(a) bij bij to berge to stratege weekstas aan wit in die fond bag<br>in die bij bij bij bij bij bij bij bij bij bij                                                                                                    | Files & Databases                                |                              |                                   |
| Any one of the Analysis of the Analysis of the | Sonnection Info<br>for FTP, Database             | Files                        | Databases                         |
| and the stand and the stand an | FTP                                              | Backup & Restore             | Website Copying                   |
| Open in web  Preview                                                                                                    | Dev Tools                                        |                              |                                   |
| Usage stats 🔿                                                                                                    | PHP<br>Version 7.4.33 outdated                   | €≡ Logs                      | Coll Scheduled Tasks              |
| Disk Usage 0 MB<br>Traffic 0 MB/month                                                                                                    | Git                                              | PHP Composer                 | Google PageSpeed Insights         |
| ill Web Statistics SSL/TLS                                                                                                    | Performance Booster<br>Speed boost available     | Install Application          |                                   |
|                                                                                                    | Security                                         |                              |                                   |
|                                                                                                    | SSL/TLS Certificates<br>Security can be improved | ImunifyAV<br>Not scanned yet | Password-Protected<br>Directories |
|                                                                                                    | Web Application Firewall                         | 8 Advisor                    |                                   |

Ef "Redirect from http to https" er ekki grænt undir "Options", vinsamlegast sendið tölvupóst á hjalp@advania.is, skilgreinið vandamálið og mun Advania þá aðstoða við úrlausn vandamálsins.

"Domain" og "Domain with www" þarf að vera secured. Sjá á mynd hér fyrir neðan hvernig þetta á að líta út.

| Websites & Domains > revere                                                                                                    | nt-boyd.212-30-229-31.plesk.page >                                                                            |
|----------------------------------------------------------------------------------------------------|----------------------------------------------------------------------------------------------------|
| SSL/TLS Cer                                                                                                    | tificate for reverent-boyd.212-30-229-31.plesk.page                                                           |
| Q Reissue Certificate                                                                                                    | × Unassign Certificate 🛛 🗇 Advanced Settings                                                                  |
| Christen Control Control Contr | Certificate Name<br>Lets Encrypt reverent-boyd.212-30-229-31.plesk.page<br>Show details<br>Secured Components |
| Redirect from http to<br>https                                                                                                    | Domain O Secured reverent-boyd.212-30-229-31.plesk.page                                                       |
| HSTS                                                                                                    | Domain with the "www" prefix     www.reverent-boyd.212-30-229-31.plesk.page                                   |
| Keep websites secured                                                                                                    |                                                                                                    |
| OCSP Stapling<br>⊗ Disabled ⑦                                                                                                    |                                                                                                    |
| Run SSL Labs Test<br>Deep analysis of the<br>SSL web server<br>configuration.                                                                                                    |                                                                                                    |